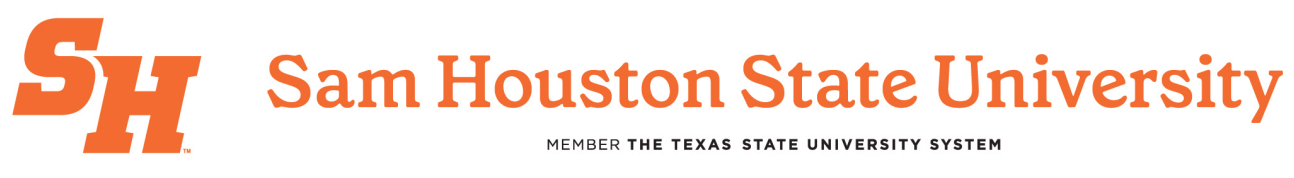

**Cayuse IRB Quick Start Guide** 

Navigating SHSU's Human Ethics Submission System

- 1. Logging in to Cayuse IRB (See screen captures below)
  - 1. Go to https://shsu.app.cayuse.com/.
  - 2. Click "Log in with SHSU credentials."
  - 3. Enter your SHSU username and password and authenticate via Duo if required.
  - 4. Click the Products selector drop down arrow and select Human Ethics

|             | Assig      | ned to Me Created by I | Me Open                                 | All                    |
|-------------|------------|------------------------|-----------------------------------------|------------------------|
| Assigned To | Created \$ | Last Activity          | Due 🔻 Sta                               | atus                   |
|             |            |                        |                                         |                        |
|             |            |                        |                                         |                        |
|             |            |                        |                                         |                        |
|             |            |                        | Products 🔻 🛔                            | Clayton Co             |
|             |            |                        | Products - A<br>Home<br>Proposals (S25) | Clayton Co<br>lew Task |
|             | Assig      | med to Me Created      | Products - Admin                        | Clayton Co<br>lew Task |

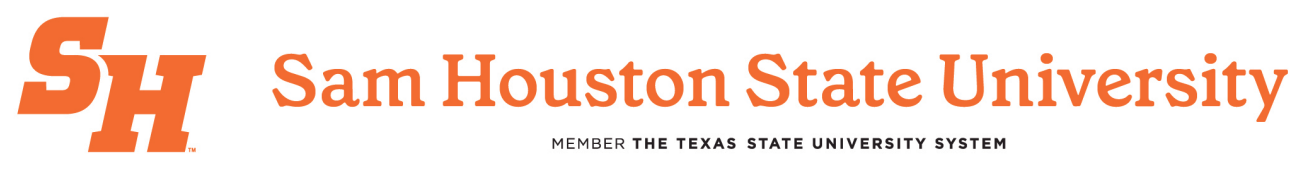

Welcome to your Research Dashboard!

| cayuse<br>IRB |                                     |                                | Role: Researcher 👻 🔎 🛔 Sydney Hereford |
|---------------|-------------------------------------|--------------------------------|----------------------------------------|
| Dashboard     | Studies Submissions                 | Tasks Meetings Reporting       | More Notifications will                |
|               | Shows                               | s the statuses of your submiss | appear here. Click<br>bell to view.    |
| Ø             | 0<br>In-Draft                       | 1<br>Awaiting<br>Authorization | 0 0<br>Pre-Review Under Review         |
| Show          | is all your studies                 | Shows all incomplete tasks     | Shows you all your submissions         |
| My Studies    |                                     | My Tasks                       | Submissions by Type                    |
| IRB 2020-3    | study 1                             |                                | Renewal                                |
| RB 2020-2     | test                                |                                | Initial                                |
|               |                                     |                                | Modification 0                         |
|               |                                     |                                | Incident 0                             |
|               |                                     | 1                              | Withdrawal                             |
|               |                                     | All Taska Complete             | Closure                                |
|               |                                     |                                | Legacy 0                               |
|               |                                     |                                |                                        |
|               | View All                            |                                |                                        |
| Shows you     | View All<br>u your approved studies | Shows soon-to-expire studies   | Shows expired studies                  |

#### 2. Locating Active or Pending Studies

- After logging in, you will be on the Cayuse Dashboard.
- Click "Human Ethics" to access IRB submissions.
- Your studies will appear under My Studies (see screen capture below):
  - **Drafts:** Incomplete submissions (not yet sent to IRB).
  - **Under Review:** Submitted but not yet approved.
  - **Approved:** Studies that have received IRB approval.

| tudy 1 |
|--------|
| tudy 1 |
|        |
| нst    |
|        |
|        |
|        |
|        |
|        |

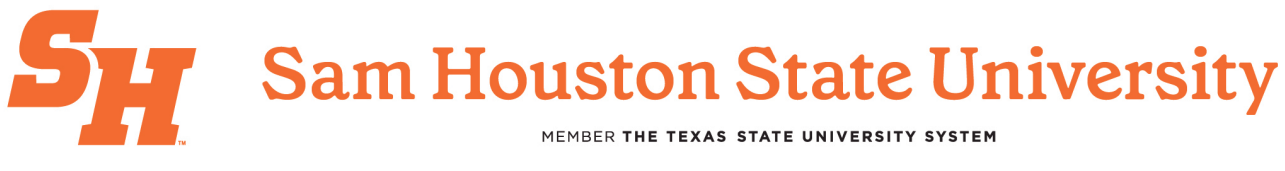

#### 3. Understanding Key Buttons & Navigation

• "New Study" – Start a new IRB application.

| Dashboard                    | Studies Sub          | missions Tas                      | iks                                   |   |                        |                   |
|------------------------------|----------------------|-----------------------------------|---------------------------------------|---|------------------------|-------------------|
|                              |                      |                                   |                                       |   |                        | + New Study       |
|                              | <b>0</b><br>In-Draft | <b>1</b>                          | <b>1</b><br>Awaiting<br>Authorization | B | <b>O</b><br>Pre-Review | 0<br>Under Review |
| <u>idies</u> / Study Details |                      |                                   |                                       |   |                        | + New Submission  |
|                              | Stud                 | y Details                         |                                       |   | Subm                   | issions           |
|                              | Stud                 | y Details                         |                                       |   | Subm                   | issions           |
| Study                        | Stud                 | y Details                         |                                       |   | Subm                   | ×                 |
| Study<br>PDF                 | Stud                 | y Details                         |                                       | - | Subm                   | ×                 |
| Study<br>PDF                 | Stud                 | y Details<br>Organization:<br>N/A | Active<br>Submissions:                | - | Subm                   | ×                 |

 "New Submission" – For PIs who need to submit a Modification, Continuing Review, or Study Closure for an already approved study. This button is used to request changes or report updates to the IRB. For new studies that have not yet been approved by the IRB, the only available option will be "Initial."

|                      | C+d              | hy Dotoile     |              | Submissions | Initial |
|----------------------|------------------|----------------|--------------|-------------|---------|
|                      | Stud             | ly Details     |              | Submissions |         |
| Insubmitted          |                  |                |              |             |         |
| RB 2020-4            | itudy            |                |              |             |         |
|                      | Dili             |                |              |             |         |
| A PDF                | Delete           |                |              |             |         |
| Approval Date:       | Expiration Date: | Organization:  | Active       |             |         |
| N/A                  | N/A              | N/A            | Submissions: |             |         |
| Admin Check-In Date: | Closed Date:     | Current Policy | Sponsors:    |             |         |
| N/A                  | N/A              | Post-2018 Rule | N/A          |             |         |
|                      |                  |                |              |             |         |
|                      |                  |                |              |             |         |
| Key Contacts         | Attachments      |                |              |             |         |

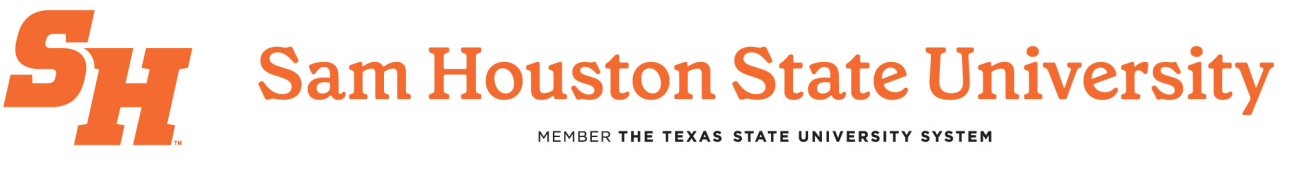

• "Edit" – Make changes to an existing draft before submission.

| 1 In-Draft<br>Submission is v                                                                                                    | with researchers                                                          | Awaiting Authorization<br>Submission is awaiting centry<br>or approval | on Pre-R<br>rtification 3 Submis<br>review | eview<br>sion is being prepared for                                                       | 4 Under-Review<br>Submission is with review |
|----------------------------------------------------------------------------------------------------|---------------------------------------------------------------------------|------------------------------------------------------------------------|--------------------------------------------|-------------------------------------------------------------------------------------------|---------------------------------------------|
| Unsubmitted                                                                                                    |                                                                           |                                                                        |                                            |                                                                                           |                                             |
| Initial                                                                                                    |                                                                           |                                                                        |                                            |                                                                                           |                                             |
| IRB 2020-4 - Stuc                                                                                                    | ly                                                                        |                                                                        |                                            |                                                                                           |                                             |
| 🖋 Edit 🛛 P                                                                                                    | DF 🔻 🛍 Delete                                                             |                                                                        |                                            |                                                                                           |                                             |
| 0                                                                                                    |                                                                           |                                                                        |                                            |                                                                                           |                                             |
|                                                                                                    |                                                                           |                                                                        |                                            |                                                                                           |                                             |
| PI:                                                                                                    | Current Analyst:                                                          | Decision:                                                              | Policy:                                    | Required Tasks:                                                                           |                                             |
|                                                                                                    | Current Analyst:<br>N/A                                                   | Decision:<br>N/A                                                       | Policy:<br>Post-2018 Rule                  | Required Tasks:<br>• <u>Assign PI</u>                                                     |                                             |
| PI: Contraction of the second second  | Current Analyst:<br>N/A<br>Review Board:<br>N/A                           | Decision:<br>N/A<br>Meeting Date:<br>N/A                               | Policy:<br>Post-2018 Rule                  | Required Tasks:<br>• Assign Pl<br>• Assign PC                                             |                                             |
| PI: PI: Review Type:<br>N/A                                                                                                    | Current Analyst:<br>N/A<br>Review Board:<br>N/A                           | Decision:<br>N/A<br>Meeting Date:<br>N/A                               | Policy:<br>Post-2018 Rule                  | Required Tasks:<br>• <u>Assign PI</u><br>√ <u>Assign PC</u><br>• <u>Complete Submis</u> : | sion                                        |
| PI:<br>Review Type:<br>N/A                                                                                                    | Current Analyst:<br>N/A<br>Review Board:<br>N/A                           | Decision:<br>N/A<br>Meeting Date:<br>N/A                               | Policy:<br>Post-2018 Rule                  | Required Tasks:<br>• <u>Assign PI</u><br>• <u>Assign PC</u><br>• <u>Complete Submis</u> : | sion                                        |
| PI: Contractions of the second second | Current Analyst:<br>N/A<br>Review Board:<br>N/A<br>Task History Attachmen | Decision:<br>N/A<br>Meeting Date:<br>N/A                               | Policy:<br>Post-2018 Rule                  | Required Tasks:<br>• <u>Assign PI</u><br>• <u>Assign PG</u><br>• <u>Complete Submis</u> : | sion                                        |
| PI: Long<br>Review Type:<br>N/A<br>Approvals<br>Research Team                                                                                                    | Current Analyst:<br>N/A<br>Review Board:<br>N/A<br>Task History Attachmen | Decision:<br>N/A<br>Meeting Date:<br>N/A                               | Policy:<br>Post-2018 Rule                  | Required Tasks:<br>• <u>Assign PI</u><br>√ <u>Assign PC</u><br>• <u>Complete Submis</u> : | sion                                        |

• "View" – Open a submitted study (read-only mode).

| ✓ In-Draft<br>Submission is with researchers | 2 Awaiting Authorization<br>Submission is awaiting certification<br>approval | or 3 Pre-Review<br>Submission is being prepared for revie | w 4 Under-Review<br>Submission is with reviewers |
|----------------------------------------------|------------------------------------------------------------------------------|-----------------------------------------------------------|--------------------------------------------------|
|                                              |                                                                              |                                                           |                                                  |
| Awaiting Certification                       |                                                                              |                                                           |                                                  |
| Initial                                      |                                                                              |                                                           |                                                  |

 "Submit" – Finalize and send your study to the IRB for review. Submitting your application is a four-step process:

| Sections                                 |     | Sec  | tion 10. Investigator Assurance                                         |                   |                      |                                              |
|------------------------------------------|-----|------|-------------------------------------------------------------------------|-------------------|----------------------|----------------------------------------------|
| Section 1. General I                     | ~   | * A. | I certify that the proposed research is not currently underway an       | ıd will not begin | until PHSC approva   | I has been obtained.                         |
| Section 2. Study Obj                     |     |      | The Occurrent click "I cortify" if you have attained a group check mark | for ALL required  | ractions than you sh | uld see the following<br>ISSION.2 dis indica |
| Section 11 Confiden                      | ¥ . |      |                                                                         |                   |                      | ess).                                        |
|                                          |     |      | Are you sure you want to cor                                            | ntinue?           |                      |                                              |
|                                          |     |      | 4                                                                       | O CANCEL          | ✓ CONFIRM            |                                              |
| Routing<br>Send to PI for certification? |     |      |                                                                         |                   |                      |                                              |
| COMPLETE SUBMISSION                      | i > |      |                                                                         |                   |                      |                                              |

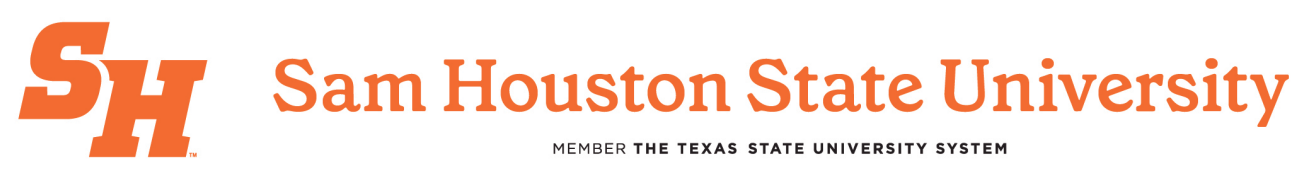

| Studies / Study Details / Submission Details |                                                                                 |                                                         |                                                |
|----------------------------------------------|---------------------------------------------------------------------------------|---------------------------------------------------------|------------------------------------------------|
| In-Draft     Submission is with researchers  | 2 Awaiting Authorization<br>Submission is awaiting certification or<br>approval | 3 Pre-Review<br>Submission Is being prepared for review | 4 Under-Review<br>Submission is with reviewers |
| Awaiting Certification                       |                                                                                 |                                                         |                                                |
| IRB 2020-4 - Study  View PDF   Delete        |                                                                                 |                                                         | Routing:<br>Return Certify                     |
|                                              |                                                                                 |                                                         | *                                              |

### \*\*\*This step will need to be confirmed also.

### 4. Navigating Between Sections

- Applications are divided into sections (e.g., General Information, Methodology, Project Information, etc.).
- Use the left-side navigation panel to move between sections.
- Required fields are marked with an **asterisk** (\*) incomplete sections prevent submission.
- All section must have a check mark to be considered complete

### 5. Technical Issues & Assistance

For **technical issues related to Cayuse Human Ethics**, contact the **SHSU IRB Office** to request assistance. The SHSU IRB staff work directly with **Cayuse's support team** to address system-related concerns.

For **IRB-related questions**, email **Sharla Miles**, **IRB Administrator at irb@shsu.edu** or visit <u>the SHSU IRB</u> <u>website</u>. For further guidance, please access SHSU's IRB SOPs [<u>link to site</u>] or check out SHSU's IRB Guidance for additional information [<u>link to site</u>].